## ₩-16.時間年休の申請

~~

\_\_\_

|               | 概要                         | 時間:<br>遅刻 <sup>:</sup> | 年休の申請<br>や早退、タ                          | <sup>皆を行し</sup><br>ト出をし                                  | います<br>した時                                                    | -。<br>f間に                     | 時間                           | 年休               | を使月  | 用しま  | ミす。  |         |            |     |
|---------------|----------------------------|------------------------|-----------------------------------------|----------------------------------------------------------|---------------------------------------------------------------|-------------------------------|------------------------------|------------------|------|------|------|---------|------------|-----|
| (             | 画面説明<br>《時間年休の『<br>〈年休/時間: | 〕<br>申請 直<br>年休別作      | 回面イメー<br>管理モート                          | ・ジ》<br>、>                                                |                                                               |                               |                              |                  |      |      |      |         |            |     |
|               | 日通 太郎                      |                        | 時間年休申請                                  |                                                          |                                                               |                               |                              |                  |      |      |      |         | トップページへ    | ヘルプ |
|               | 登録 印刷                      | 実績参照                   | 60 H超休参照<br>介護参照<br>10<br>10<br>2<br>10 | 20/06/30までの<br>時間年休残数<br>30日超休残数<br>0/06/80までの<br>子看時休残数 | )<br>35<br>35<br>35<br>35<br>35<br>35<br>35<br>35<br>35<br>35 | 回 19/07/0<br>20/06/3<br>0 介護時 | 1 0:00付与<br>80までの残<br>1休残数 0 | )<br>数<br>日と0:00 | 11)  |      |      | _       |            |     |
|               | 申諸名                        | 時間年休申請                 |                                         |                                                          |                                                               |                               |                              |                  |      |      | —(   | 9)実績の内容 | <b>这</b> 》 |     |
|               | 申請者                        | 日通 太郎                  | $\sim$                                  |                                                          |                                                               |                               |                              |                  |      |      |      | ]       |            |     |
|               | 事前事後区分                     | ● 事前申請                 |                                         |                                                          |                                                               |                               |                              |                  |      |      |      |         |            |     |
|               | 日付                         |                        | 更新                                      |                                                          |                                                               |                               |                              |                  |      |      |      | -       |            |     |
| _             | 11.44.32                   | 甲請する時間預                |                                         |                                                          | 1                                                             | 時間年休                          | 60H超休                        | 時間代休             | 子看時休 | 介護時休 | 合計   | -       |            |     |
| (3            |                            |                        |                                         | 7 )==                                                    |                                                               |                               |                              |                  |      |      | 0:00 | -       |            |     |
| $\leq$        | 7.达到11发                    |                        |                                         |                                                          | 計算⇒                                                           | ⊨–                            |                              |                  |      |      | 0:00 | -       |            |     |
| (4            |                            |                        |                                         |                                                          |                                                               |                               |                              |                  |      |      | 0:00 | -       |            |     |
| $\succeq$     |                            |                        |                                         |                                                          | -                                                             |                               |                              |                  |      |      | 0:00 | -       |            |     |
| $\mathcal{L}$ | 战用外出<br>组合私山               |                        |                                         | 1                                                        | {                                                             |                               | ╞═┽                          |                  | ╞═┽  |      | 0.00 | -       |            |     |
| (6            |                            |                        |                                         |                                                          |                                                               |                               |                              |                  |      |      | 0.00 | -       |            |     |
| Ù             | ▶ ● 話理由(全角200文字)           |                        |                                         |                                                          |                                                               |                               |                              | < >              |      |      |      |         |            |     |
|               | <承認者> (@はメールア              | ドレス登録者)                |                                         | ↓既定に戻                                                    | <del>1</del>                                                  |                               |                              |                  |      |      |      |         |            |     |
|               | 承認者1 日通 一郎                 |                        |                                         | 承認者変更                                                    |                                                               |                               |                              |                  |      |      |      |         |            |     |
|               | 承認者2                       |                        |                                         | 承認者変更                                                    |                                                               |                               |                              |                  |      |      |      |         |            |     |
|               | 承認者3                       |                        |                                         | 承認者変更                                                    |                                                               |                               |                              |                  |      |      |      |         |            |     |
|               | 承認者4                       |                        |                                         | 承認者変更                                                    |                                                               |                               |                              |                  |      |      |      |         |            |     |
|               | 承認者5                       |                        |                                         | 承認者変更                                                    |                                                               |                               |                              |                  |      |      |      |         |            |     |

## 〈年休/時間年休統合モード〉

| 日通 太郎          | 時間年休申請                                                                                                    |                                                |                                        |                            |                          |                        |                          |      |         | トップページへ | ヘルプ |
|----------------|----------------------------------------------------------------------------------------------------|------------------------------------------------|----------------------------------------|----------------------------|--------------------------|------------------------|--------------------------|------|---------|---------|-----|
| 登録 印刷          | 実績参照         60 H超休参照         12         年休残         0.0           子の看護参照         介護参照         12         次回         13/07/           13         20/06/30まで         60 H超休残         60 H超休残 | 日と0:00(内間<br>01 10.0日付4<br>での残数 20<br>数 0:00 = | 寺間年休0:00)<br>与<br>)/08/30までの<br>子看時休残数 | 前年度 0.0E<br>残数<br>-1日と0:00 | と0:00、<br>20/06/3<br>介護時 | 本年度 0<br>0までの熟<br>i休残数 | .0日と0:00<br>戦<br>0日と0:00 |      |         |         |     |
| 申請名            | 時間年休申請                                                                                                    |                                                |                                        |                            |                          |                        |                          |      | 《実績の内容》 | •       |     |
| 申請者            | 日通 太郎                                                                                                    |                                                |                                        |                            |                          |                        |                          |      | ]       |         |     |
| 事前事後区分         | <ul> <li>事前申請</li> <li>事後申請</li> </ul>                                                                                                    |                                                |                                        |                            |                          |                        |                          |      | 1       |         |     |
| 日付             | 更新                                                                                                    |                                                |                                        |                            |                          |                        |                          |      | 1       |         |     |
|                | 申請する時間帯                                                                                                    |                                                | 時間年休(                                  | 30日超休 時                    | 間代休 -                    | 子看時休                   | 介護時休                     | 合計   | 1       |         |     |
| 出勤前            | <u>≝⊟ ▼  ~[≝⊟ ▼</u>                                                                                                    |                                                |                                        |                            |                          |                        |                          | 0:00 | 1       |         |     |
| 退勤後            | <u>38 ~ 38 ~</u>                                                                                                    |                                                |                                        |                            |                          |                        |                          | 0:00 | 1       |         |     |
| 出勤前2           | <u> </u>                                                                                                    | itÿ⇒                                           |                                        |                            |                          |                        |                          | 0:00 | 1       |         |     |
| 退勤後2           | <u> </u>                                                                                                    |                                                |                                        |                            |                          |                        |                          | 0:00 | 1       |         |     |
| 私用外出           | <u>38 ~ 38 ~</u>                                                                                                    |                                                |                                        |                            |                          |                        |                          | 0:00 | 1       |         |     |
| 組合外出           | <u>38 ~ 38 ~</u>                                                                                                    |                                                |                                        |                            |                          |                        |                          | 0:00 | 1       |         |     |
| 定型理由           | ▼選択してください ∨                                                                                                    |                                                |                                        |                            |                          |                        |                          |      |         |         |     |
| 申諸理由(全角200文字)  |                                                                                                    |                                                |                                        |                            | $\langle \rangle$        |                        |                          |      |         |         |     |
| < 承辺考ら (のはマールア | ドレフ登録書)                                                                                                    |                                                |                                        |                            |                          |                        |                          |      |         |         |     |

| <承認者>(@はメールアドレス登録者) | ↓既定に戻す |
|---------------------|--------|
| 承認者1 日通 一郎          | 承認者変更  |
| 承認者2                | 承認者変更  |
| 承認者3                | 承認者変更  |
| 承認者4                | 承認者変更  |
| 承認者5                | 承認者変更  |

## 《時間年休の申請 項目説明》

- (1)時間年休残数 当月締め日までの時間年休残数を表示します。
   ※締め日期間中に付与がある場合は、付与日の前日までの残数を表示します。
- (2) 60H超休残数
   時間外労働が月60時間を超えた場合に発生する割増賃金に相当する 代替休暇(以下、60H超休)の残数を表示します。
   ※「機能の選択」-「設定1」タブ-「60H超休の管理をする」に設定 した場合表示されます。
- (3) 出勤前/退勤後 出勤前、退勤後に使用する時間年休時間を入力してください。
- (4) 出勤前 2 / 退勤後 2

出勤前2、退勤後2に使用する時間年休時間を入力してください。

- (5) 私用外出 私用外出に使用する時間年休時間を入力してください。
- (6) 組合外出 組合外出に使用する時間年休時間を入力してください。

トップページへ戻る

(7)時間の計算
 ①時間年休
 : (3)~(6)に入力した時刻から利用する時間年休を計算します。
 ②60H超休

: (3)~(6)に入力した時刻から利用する60H超休を計算します。 60H超休を表示したい場合は『各種機能の設定』にて設定して ください。 60H超休は基本的には1日もしくは半日で消化する事が推奨さ れています。1日もしくは半日で利用したい場合は休暇申請 から時間消化を選択して運用してください。

(8) 更新 実績から開始・終了時刻、外出時刻を表示する設定の場合に、出勤 前、退勤後、出勤前2、退勤後2を更新します。
 実績表示機能を利用する設定の場合には、(9) 実績を表示・更新します。

- (9) 実績の内容
   更新を行った場合、申請日の実績の内容が表示されます。
   ※表示内容については、「Ⅲ-9. 残業の申請」をご覧ください。
- (10) 子看時休残数
   子の看護休暇の時間残数を表示します。
   ※「機能の選択」-「設定3」タブ-「子の看護休暇、介護休暇の時間
   単位の管理」を「利用する」とした場合表示されます。
- (11)介護時休残数 介護休暇の時間残数を表示します。
   ※「機能の選択」-「設定3」タブ-「子の看護休暇、介護休暇の時間
   単位の管理」を「利用する」とした場合表示されます。

(12)残数表示 実際の使用日数とスケジュールや日次データに反映されていない申請データ(未承認も含む)も使用予定日数として計算した年休残数を表示します。

※「各種機能の設定」-「基本設定」の<各種設定情報>の「年休残 数の設定」で次回年休付与日に付与したものとして残数表示する ことができます。

(13) 次回年休付与日数 次回年休付与日、次回年休付与日数を表示します。